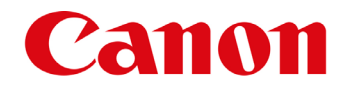

## Kurzanleitung

### für Canon imageRUNNER Advance zum Download des Adressbuchs

 Öffnen Sie einen Webbrowser. Durch die Eingabe der IP-Adresse Ihres Gerätes gelangen Sie zum Web Interface. Je nach Modell entweder Systemmanager ID und Systemmanager PIN oder Anwendername und Passwort eingeben.

| Canon | Login<br>iR-ADV C3330 / iR-ADV C3330 / Canon Oberlaa, 1, Stock, West                                                                        |  |
|-------|----------------------------------------------------------------------------------------------------|--|
|       | Systemmanager ID:                                                                                                    |  |
|       | Generelle Anwender können ohne Eingabe einer Systemmanager ID und<br>Systemmanager PIN einloggen.<br>LoginAdministrator Login allg.Anwender |  |
|       | Copyright CANON INC. 2014 All Rights Reserved                                                                                               |  |

Geben Sie Anwendername und Passwort ein, definieren die Login-Adresse und betätigen die [Login]-Taste. Login

### 2. Nach der Anmeldung EINSTELLUNGEN/SPEICHERUNG wählen.

| Remote UI : Portal                                    | erman 🗸 🔁 Mail an Sy   | ystemmanage |
|-------------------------------------------------------|------------------------|-------------|
| Zulezt aktualisiert : 20105 2021 9:11:21 🚺            | Status Monitor/Abbruch |             |
| Grundinformationen zum System                         |                        | V           |
| Gerätestatus                                          |                        | 0           |
| Drucker: O Ein Fehler ist aufgetreten.                |                        | (*)         |
| Scanner: OScanbereit                                  |                        |             |
| Fehlerinformationen                                   | Grundwerkzeuge         |             |
| () Der Alttonerbehälter ist voll.                     | Zugang zu empfangenen/ |             |
| () Kein Papier.                                       | gespeicherten Dateien  |             |
| 1) Kein Papier.                                       |                        |             |
| Fehler Details (Total : 4 Fehler)                     | Direktdruck            |             |
| Informationen über Ressourcen                         |                        |             |
| Papierinformationen                                   | Adressbuch             |             |
| Papierzufuhr Restliches Papier Papierformat Papierfup |                        |             |
| Mehrzweckfach Leer Unbekannt Undefiniert              | Quick Monu             | 100         |

# Canon

#### 3. Wählen Sie DATENVERWALTUNG

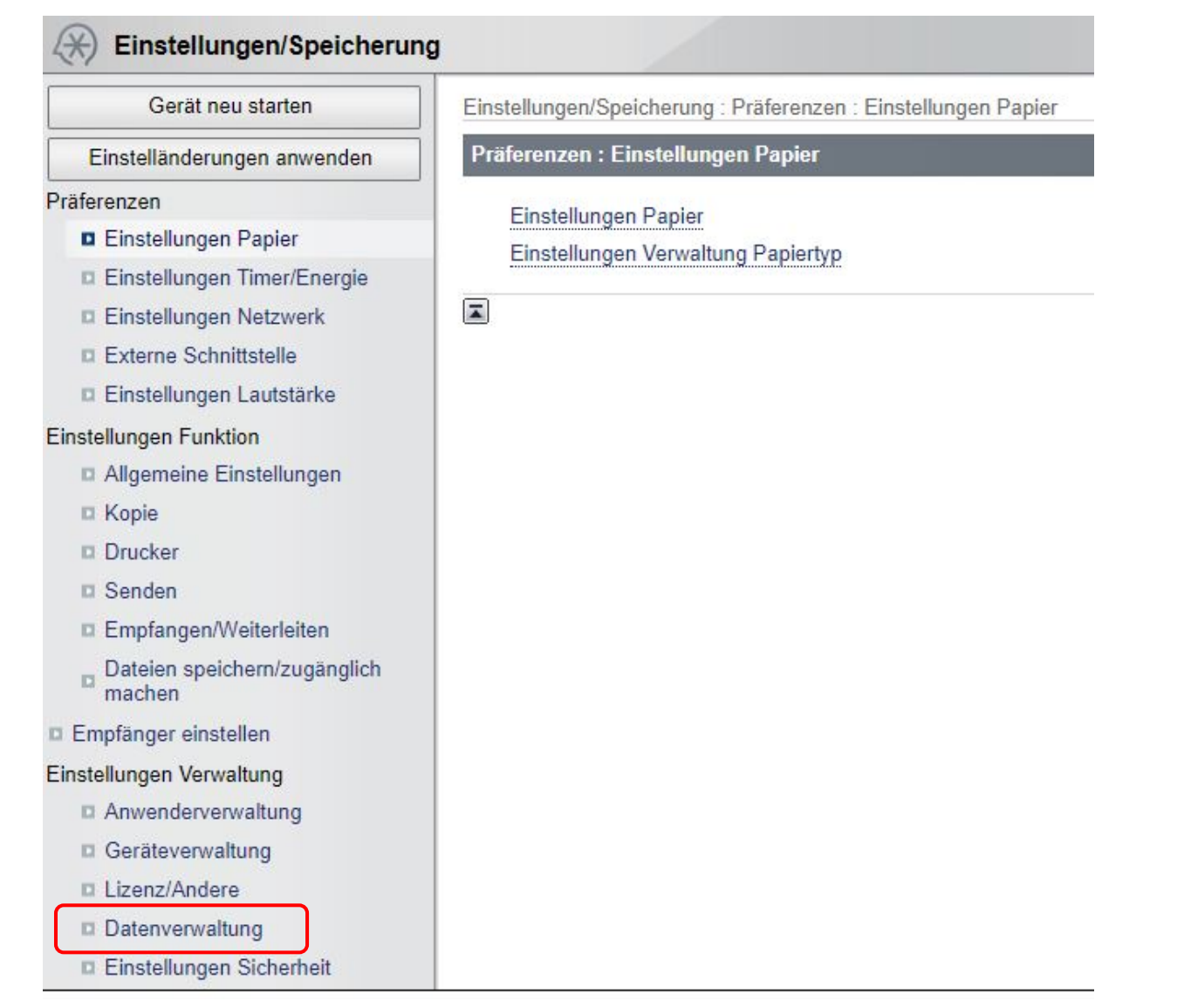

### 4. Wählen Sie EXPORT

| Gerät neu starten                                                                                                    | Einstellungen/Speicherung : Einstellungen Verwaltung : Datenverwaltung                                                                                                    |  |  |
|----------------------------------------------------------------------------------------------------|----------------------------------------------------------------------------------------------------|--|--|
| Einstelländerungen anwenden                                                                                                    | Einstellungen Verwaltung : Datenverwaltung                                                                                                    |  |  |
| Präferenzen Präferenzen Einstellungen Papier Einstellungen Timer/Energie Einstellungen Netzwerk Externe Schnittstelle Einstellungen Lautstärke | Einstellungen existierende Daten löschen<br>Alles importieren/exportieren<br>Import<br>Export<br>Ergebnisse Import/Export                                                                                  |  |  |
| Einstellungen Funktion  Allgemeine Einstellungen Kopie Drucker Senden                                                                          | Individuell importieren/exportieren<br>Adresslisten<br>Einstellungen Gerät (Einstellungen Weiterleitung, Adressbuch, Favoriteneinstellungen Sendefunktion)<br>Einstellungen Drucker<br>Papierinformationen |  |  |
| Empfangen/Weiterleiten                                                                                                    | Einstellungen sichern/wiederherstellen                                                                                                    |  |  |

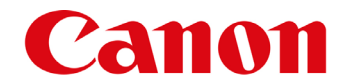

5. Wählen Sie nur das **ADRESSBUCH** aus, geben Sie 2 x ein individuelles Passwort ein (dieses Passwort wird für den Import in Ihr neues Gerät benötigt) und drücken Sie EXPORT.

| Einstellungen/Speicherung : Einstellungen Verwaltung : Datenverwaltung > Export                                                                                                    |                                           |
|----------------------------------------------------------------------------------------------------|-------------------------------------------|
| Export                                                                                                    | Zuletzt aktualisiert : 20/05 2021 9:14:49 |
| Punkte für den Export wählen, dann [Exportstart] betätigen.<br>Daten für Alles importieren/exportieren und Individuell importieren/exportieren sind nicht kompatibel.<br>Exportierte Daten über die Anzeige Ergebnisse Import/Export herunterladen. | Exportstart                               |
| Einstellungen Export                                                                                                    |                                           |
| Punkt zum Exportieren wählen                                                                                                    |                                           |
| Alle wahlen                                                                                                    |                                           |
| Grundinformationen Einstellungen/Speicherung                                                                                                    |                                           |
| Einstellungen Verwaltung Papiertyp                                                                                                    |                                           |
| Einstellungen Weiterleitung                                                                                                    |                                           |
| Einstellungen Box                                                                                                    |                                           |
| Einstellungen Verwaltung Abteilungs ID                                                                                                    |                                           |
| Einstellungen Schlüssel                                                                                                    |                                           |
| Einstellungen Liste Zertifikat/Zertifikatsperrung (CRL)                                                                                                    |                                           |
| Einstellungen Hauptmenü                                                                                                    |                                           |
| Einstellungen Favoriten     Adressbuch     Authentisierung Anwenderverwaltung                                                                                                    |                                           |
| Persönliche Einstellinformationen                                                                                                    |                                           |
| Einstellungen Expressmenü                                                                                                    |                                           |
| Informationen Einstellung MEAP-Anwendung                                                                                                    |                                           |
| Passwort Verschlüsselung                                                                                                    |                                           |
| Passwort Verschlüsselung : (Max. 32 Zeichen)                                                                                                    |                                           |
| Bestätigen : (Max. 32 Zeichen)                                                                                                    |                                           |

6. Nach dem Start des EXPORTS etwas warten und anschließen **STATUS PRÜFEN** wählen

|  | Status prüfen |      |  |
|--|---------------|------|--|
|  |               | <br> |  |

7. **DOWNLOAD** wählen. Die gespeicherte Datei bei der Installation des neuen Geräts (inkl. Passwort) bereithalten.

| gebnisse Import/Export                                                                                   |                                                                                  | Zuletzt aktua |
|----------------------------------------------------------------------------------------------------|----------------------------------------------------------------------------------|---------------|
| eigt nur die letzten Ergebnisse an.<br>xportierte Daten können nicht nach Import oder Export mit einer a | deren Anwendung heruntergeladen werden, da die exportierten Daten gelöscht werde | n.            |
| gebnisse Import/Export                                                                                   |                                                                                  |               |
| Тур                                                                                                    | Export Download starten                                                          |               |
| Datum/Zeit                                                                                               | 20/05 2021 10:04:10                                                              |               |
| Grundinformationen Einstellungen/Speicherung                                                             | 17.                                                                              |               |
| Einstellungen Verwaltung Papiertyp                                                                       | -                                                                                |               |
| Einstellungen Weiterleitung                                                                              |                                                                                  |               |
| Einstellungen Box                                                                                        |                                                                                  |               |
| Einstellungen Verwaltung Abteilungs ID                                                                   |                                                                                  |               |
| Einstellungen Schlüssel                                                                                  | -                                                                                |               |
| Einstellungen Liste Zertifikat/Zertifikatsperrung (CRL)                                                  | -                                                                                |               |
| Einstellungen Hauptmenü                                                                                  | 25)                                                                              |               |
| Einstellungen Favoriten                                                                                  | 170                                                                              |               |
| Adressbuch                                                                                               | Erfolgreich                                                                      |               |
| Authentisierung Anwenderverwaltung                                                                       | 3                                                                                |               |
| Persönliche Einstellinformationen                                                                        |                                                                                  |               |
| Einstellungen Expressmenü                                                                                |                                                                                  |               |
| Informationen Einstellung MEAP-Anwendung                                                                 | -                                                                                |               |
| Einstellungen Servicemodus                                                                               | 2                                                                                |               |